### **Slőki**

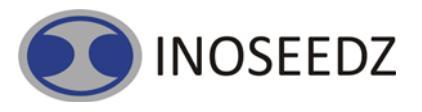

# **OBDCON V.4.0**

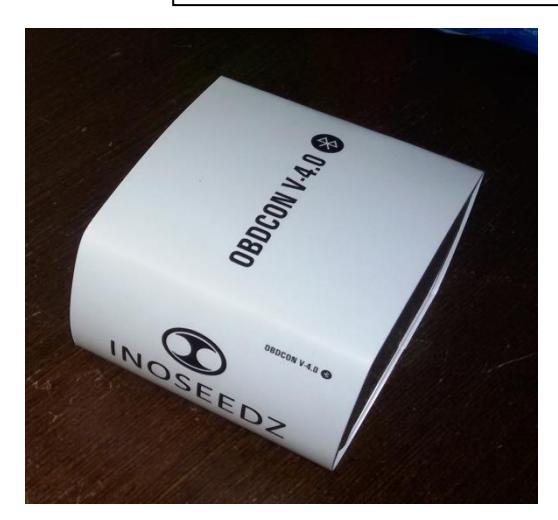

#### CAR DIAGNOSTICS

Ever been in a situation where your Malfunction Indicator Lamp (MIL) is on, What to do ? How about if you knew it on your own ? Sounds good right ? You can now know the problems and its effect. You can also get tips from vast database of Google Search

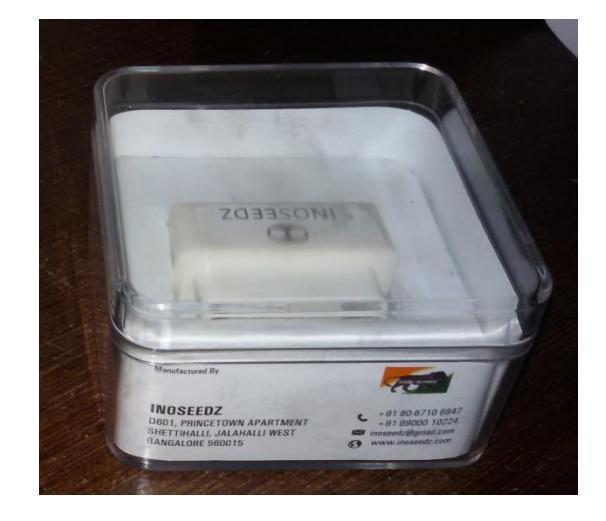

#### TRAVELOGUE

Ever wanted to record everything from distance travelled, average speed, where did I stop, how much time did I stop and the total trip duration. Forgot to record? You can log the travel details create a travelogue of your own

#### FUEL CONSUMPTION

Ever wanted to know the Average fuel consumption of trip. How much fuel you burnt unnecessarily? What is the optimized route to office ? You can now know the average fuel consumption. The unnecessary fuel you burnt. You can now choose the optimized route for all the 5 days to office

#### DRIVING STYLE AND GPS TRACKING

Ever wanted to understand your driving style. Rash driving? Bad driving? You can set the over speeding alert, You can know the engine idling, harsh braking, high acceleration. You can switch on the device GPS and record the important events at various locations.

#### Features.

- OBD Bluetooth OBD connector
- Sophisticated Power Save Sleep/Wakeup Triggers
- Supports wide range of protocols
- Small package

### Protocols

- all legislated OBD II protocols:
  - o ISO 15765-4 (CAN)
  - o ISO 14230-4 (Keyword Protocol 2000)
  - o ISO 9141-2 (Asian, European, Chrysler vehicles)
- SAE J1850 VPW (GM vehicles)
- SAE J1850 PWM (Ford vehicles)
- non-legislated OBD protocols:
- o ISO 15765
- ISO 11898 (raw CAN)
- SAE J1939 OBD protocol used in heavy-duty vehicles

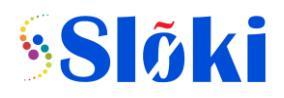

## **How to Connect**

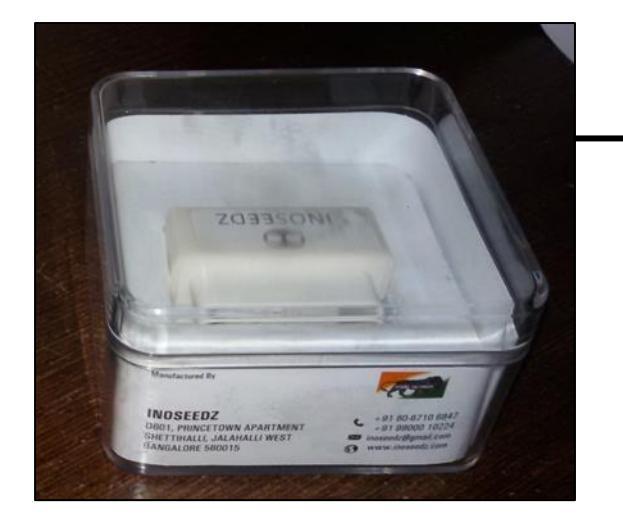

Take out the device from box

**INOSEEDZ** 

Find the OBD connector location in your vehicle

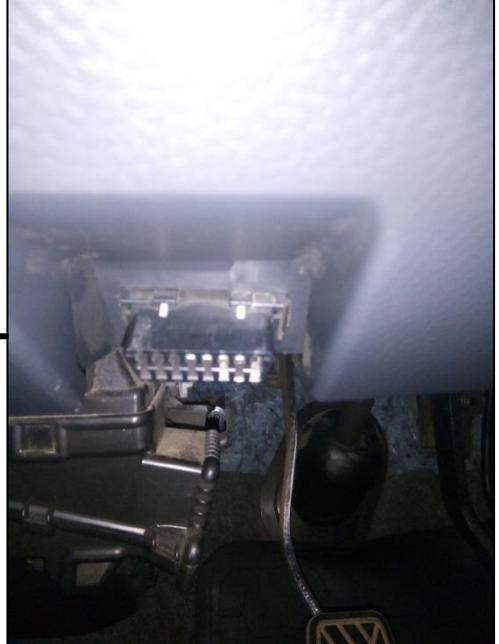

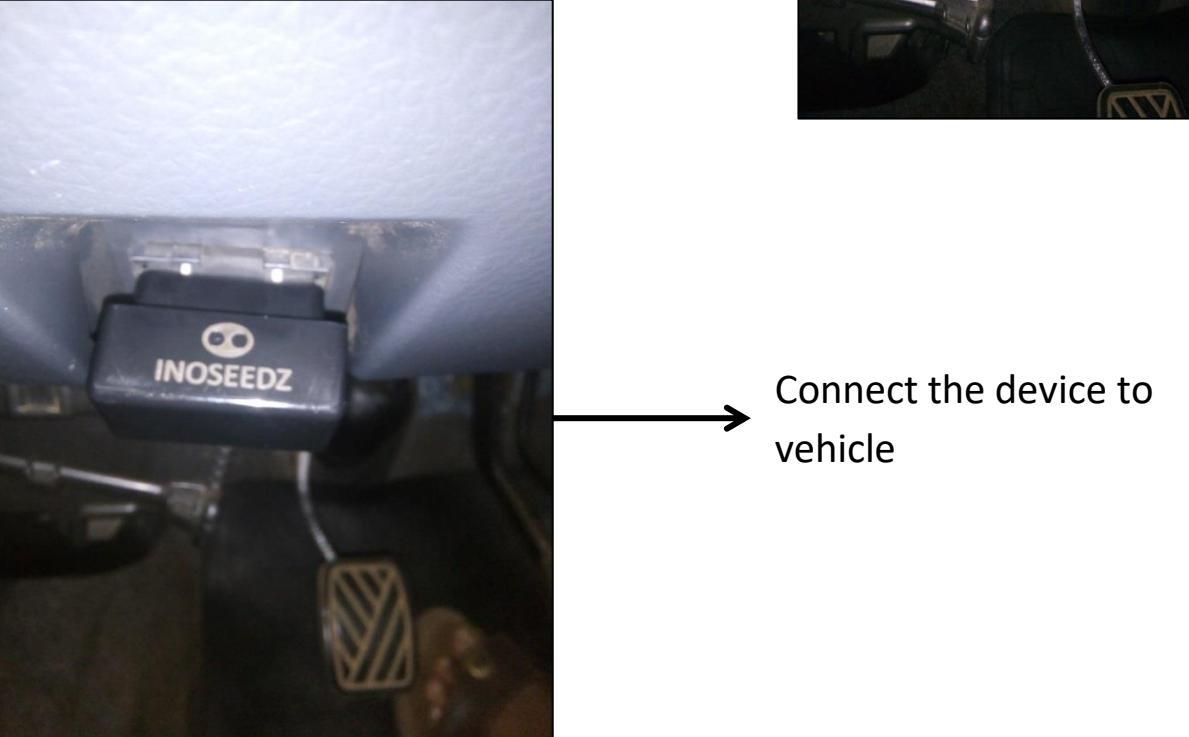

• Smart control Pro App can be downloaded from Android app store

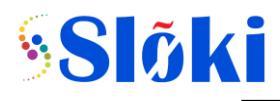

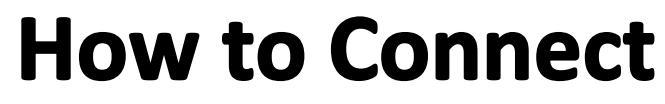

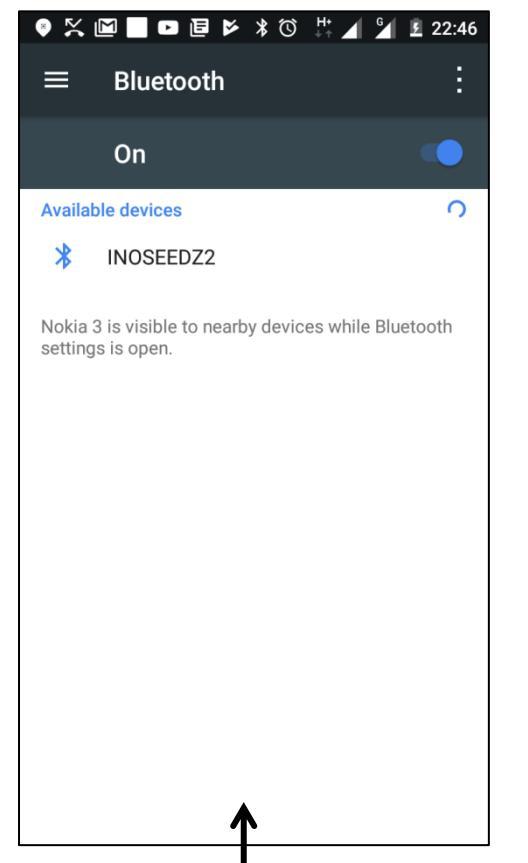

Open Bluetooth Settings in phone and click on INOSEEDZ to pair

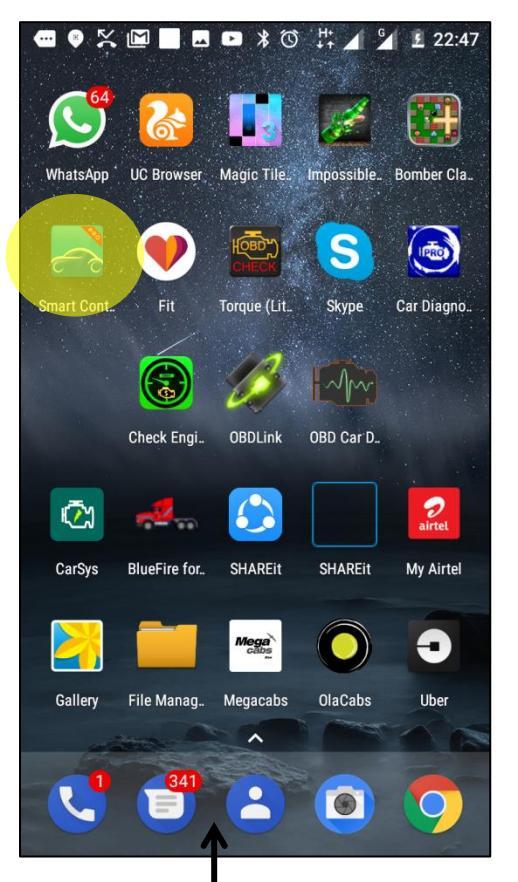

Open Smart Control from Application menue

#### --- 💿 🔀 🔟 🔜 📼 🗚 🛈 👫 🖌 🎽 💆 22:47 Pair with INOSEEDZ2? 1234 Usually 0000 or 1234 $\square$ PIN contains letters or symbols You may also need to type this PIN on the other device. Allow INOSEEDZ2 to access your 11 contacts and call history CANCEL OK 1 2 3 5 4 6 8 9 7 X 0

Type 1234 as password for the pairing

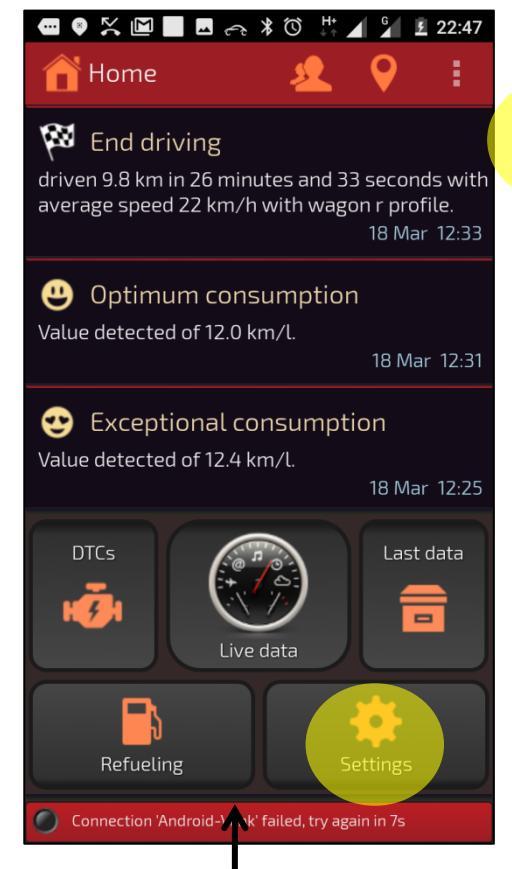

Click on settings

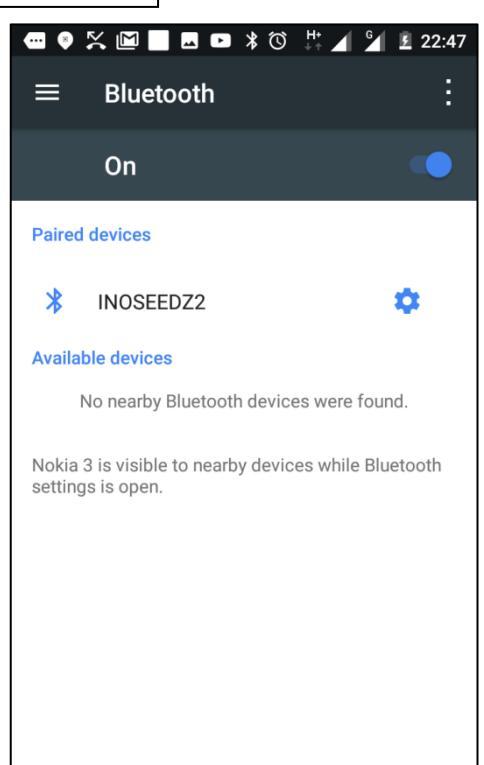

**INOSEEDZ** 

Once paired INOSEEDZ will be visible in paired device list

|                                                         | × 🖻     | 4           | * © ↓     | G        | <u> </u> |  |
|---------------------------------------------------------|---------|-------------|-----------|----------|----------|--|
| ( <b>*</b> 5                                            | ettings | 5           |           | P        | 1        |  |
| Ł                                                       | Ð       | $\boxtimes$ | Ē         |          |          |  |
| Sta                                                     | art Sma | irt Contr   | rol switc | h on the | phone    |  |
| Start Smart Control minimized                           |         |             |           |          |          |  |
| Keep display always on while traveling (Live Data only) |         |             |           |          |          |  |
| End the trip (and OBD connection) when engine is off    |         |             |           |          |          |  |
| Distance,speed,capacity unit                            |         |             |           |          |          |  |
|                                                         |         |             |           | km, kr   | m/h, l   |  |
| Consur                                                  | nptions | unit        |           |          |          |  |
|                                                         |         |             |           |          | km/l     |  |
| Temperature unit                                        |         |             |           |          |          |  |
|                                                         |         |             |           |          | °C       |  |
| View message in dialog box                              |         |             |           |          |          |  |
| Connection 'Andy' id-Vlink' failed, try again in 2s     |         |             |           |          |          |  |
|                                                         |         |             |           |          |          |  |

You can choose the units in settings

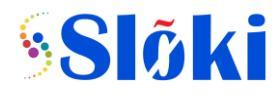

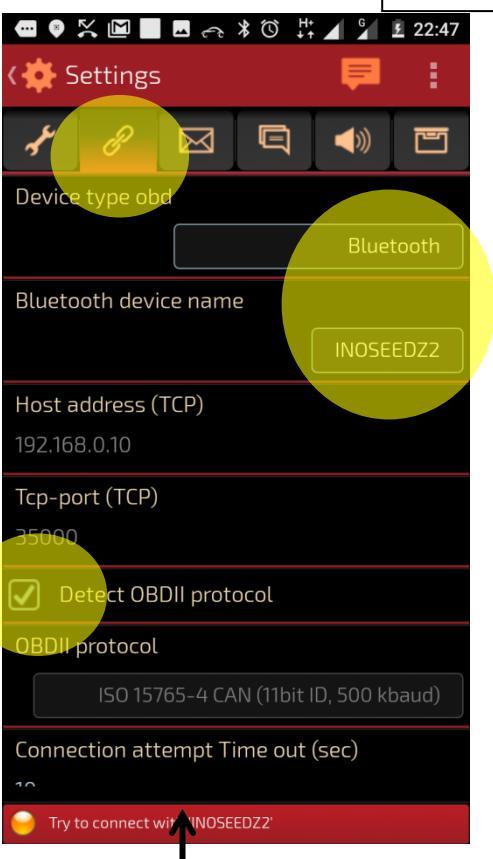

Click on Connector settings select INOSEEDZ as device and make sure detect OBDII protocol is checked

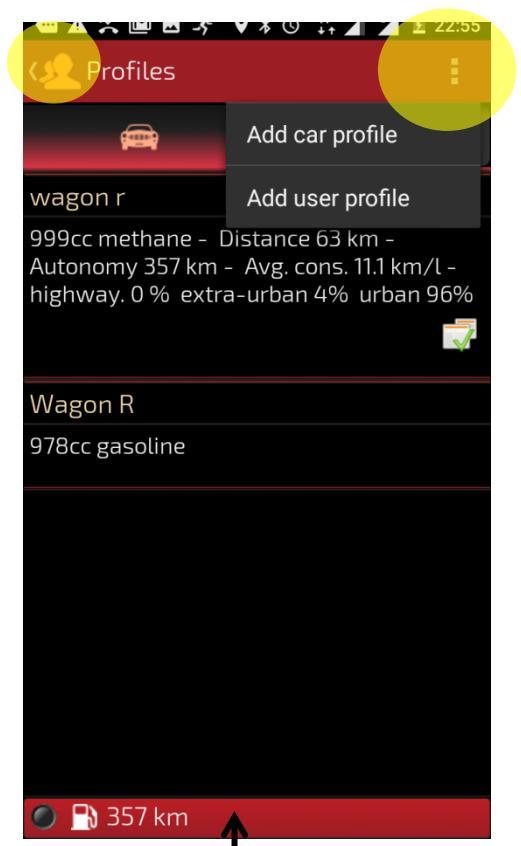

In profile menu cack on add car profile

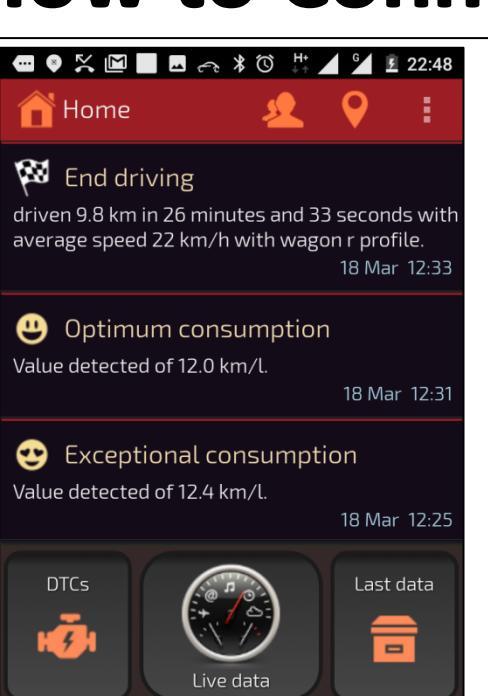

Come back to main window and do the Ignition ON (Vehicle key on)

Settings

Refueling

|                                                                                                    | ♥ 🖇 🛈 | H+<br>↓↑    | £ 22:55   |  |  |  |  |
|----------------------------------------------------------------------------------------------------|-------|-------------|-----------|--|--|--|--|
| र 📑 Modify                                                                                                    |       |             | 1         |  |  |  |  |
| Profile name*                                                                                                    |       |             |           |  |  |  |  |
| enter profile name (up to 8 characters).                                                                                  |       |             |           |  |  |  |  |
| Active                                                                                                    |       |             |           |  |  |  |  |
| recorded data are associated with your active                                                                             |       |             |           |  |  |  |  |
|                                                                                                    |       |             | pronte.   |  |  |  |  |
| Fuel supply*                                                                                                    |       |             |           |  |  |  |  |
|                                                                                                    | sele  | ect the eng | ine type. |  |  |  |  |
| Ctout and atout                                                                                                    |       |             |           |  |  |  |  |
| Start and stop^                                                                                                    | INO   |             |           |  |  |  |  |
| Does your engine equip with start-stop system.                                                                            |       |             |           |  |  |  |  |
| Engine                                                                                                    |       |             |           |  |  |  |  |
| displacement (cc)*                                                                                                    |       |             |           |  |  |  |  |
| enter engine displacement in cubic centimetres (liter<br>x 1000). For example, a 2.7 liter engine you must<br>enter 2700. |       |             |           |  |  |  |  |
|                                                                                                    |       |             |           |  |  |  |  |
| Opzional data                                                                                                    |       |             |           |  |  |  |  |
| Total weight (KG)                                                                                                    |       |             |           |  |  |  |  |
|                                                                                                    |       |             |           |  |  |  |  |

Set profile name along with car specifications

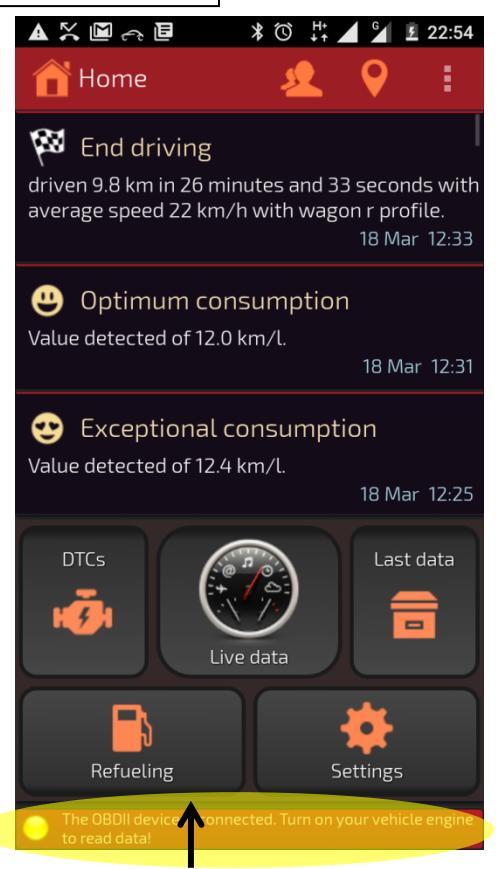

At the bottom you can see the status of connection

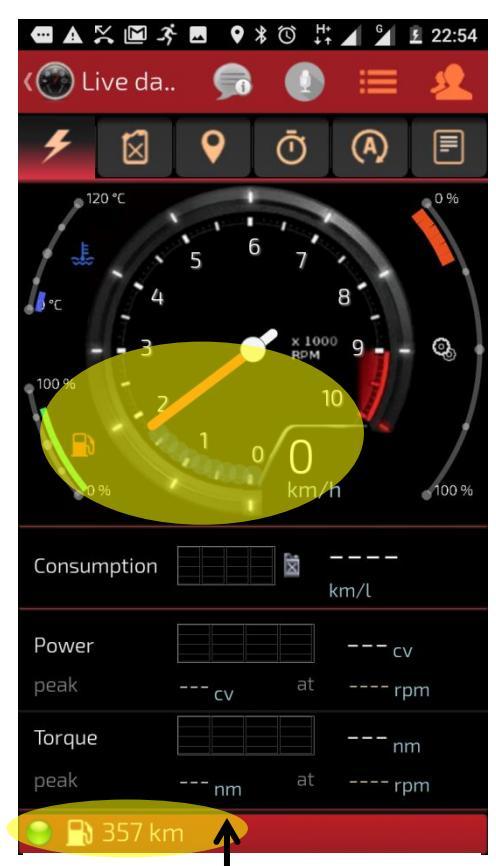

It's all set now for the drive recording

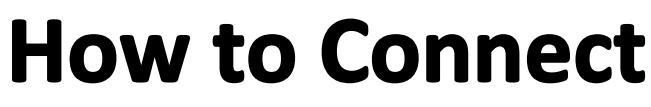

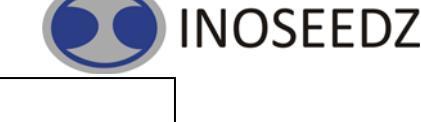